## Tutorial – Richiesta di assenza tramite portale Argo (DOCENTI-ATA)

Per richiedere un permesso di assenza, non ci si recherà più presso la Segreteria del Personale nè si invieranno mail, ma sarà necessario effettuare la richiesta tramite il portale Argo.

La procedura è semplice e richiede pochi minuti.

Eccola spiegata in questo tutorial:

Effettuare l'accesso ad Argo Scuolanext selezionando l'icona evidenziata.

I docenti possono effettuare l'accesso dal registro elettronico (didUP) I passaggi sono identici.

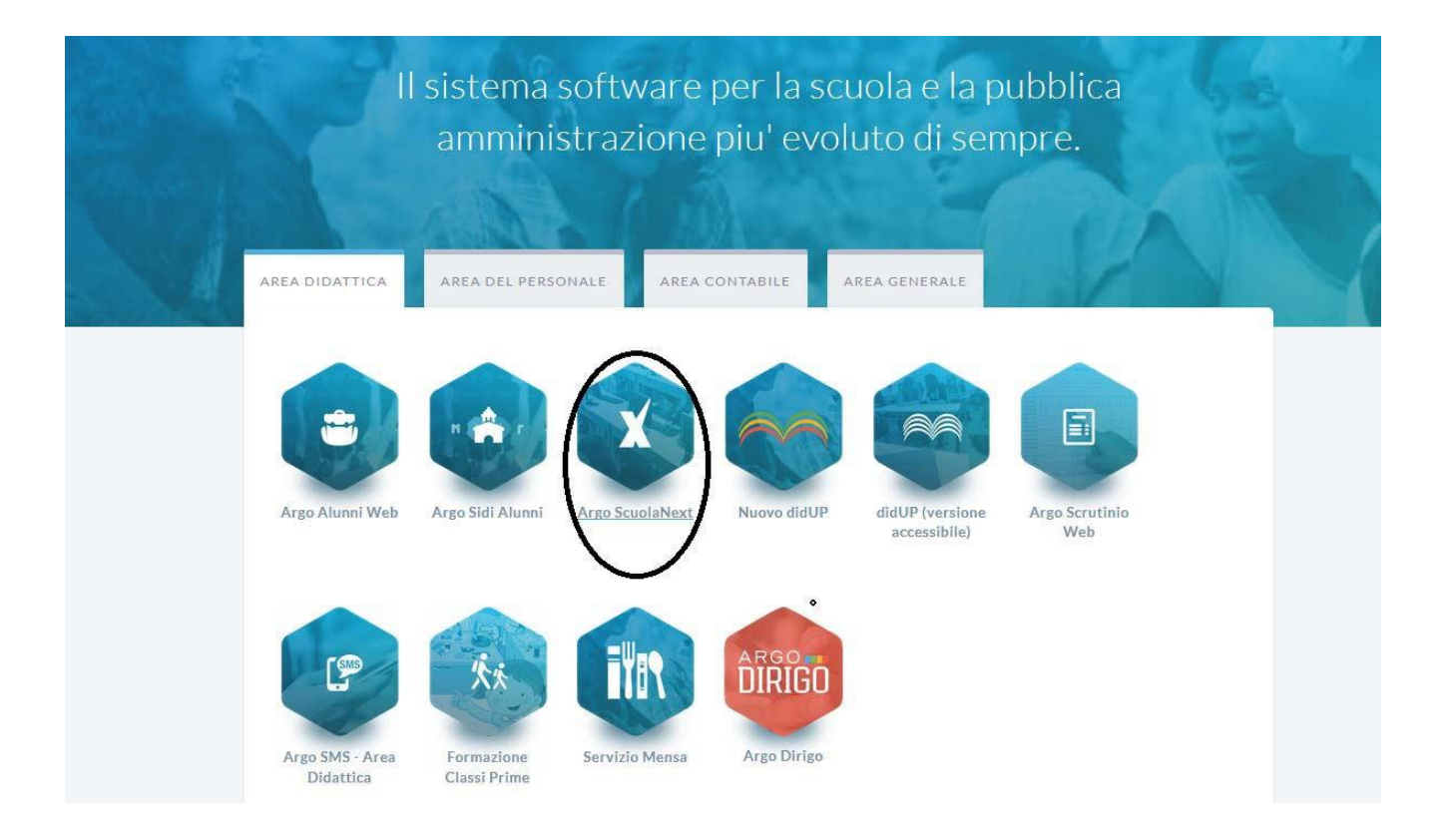

## 2. Inserire Utente e psw e selezionare Accedi

| Per accedere al prog<br>'Accedi"                                                                  | iramma inseri                                                                                              | ire utente e passwoi                                                                                                    | d e cliccare su                                                                                                    |
|---------------------------------------------------------------------------------------------------|----------------------------------------------------------------------------------------------------|----------------------------------------------------------------------------------------------------|----------------------------------------------------------------------------------------------------|
| dati di accounit "Utente"<br>Tali dati non debbono in a<br>I software Argo non chie<br>ogin       | e "password" so<br>licun modo esse<br>derà mai la verific                                                  | nno informazioni riservate<br>re divulgati.<br>:a dell'account al di fuori                                                                   | e strettamente personali.<br>della presente pagina di                                                                  |
| Ogni eventuale altra richi<br>comunicarla al nostro se                                            | esta, anche per e<br>vizio assistenza                                                                      | email, é da considerarsi                                                                                                    | sospetta e la invitiamo a                                                                                              |
|                                                                                                   |                                                                                                    | Utente                                                                                                    |                                                                                                    |
| ARC                                                                                               | oftware                                                                                                    |                                                                                                    |                                                                                                    |
|                                                                                                   |                                                                                                    | Password dimenticate?                                                                                                    |                                                                                                    |
| E' disponibile<br>consente fut<br>entrare in cla<br>Successivan<br>sincronizzera<br>provarlo subi | la versione dell'a<br>lizzo anche in a<br>sse ed operare a<br>sente, non appen<br>i i dati appena in<br>ol | app nativa per i dispositiv<br>senza di connessione d<br>anche senza connession<br>a sara' disponibile una c<br>iseriti con quelli gia' esis | i Android e iPad, che<br>i rete. Il docente puo'<br>e ad internet.<br>onnessione, TApp<br>tenti. Clicca <u>gui</u> per |
|                                                                                                   |                                                                                                    |                                                                                                    |                                                                                                    |
| 110-000                                                                                           |                                                                                                    |                                                                                                    | and the second second                                                                                                  |

3. Selezionare l'Icona "Dati di Servizio e Contabili" come indicato in figura;

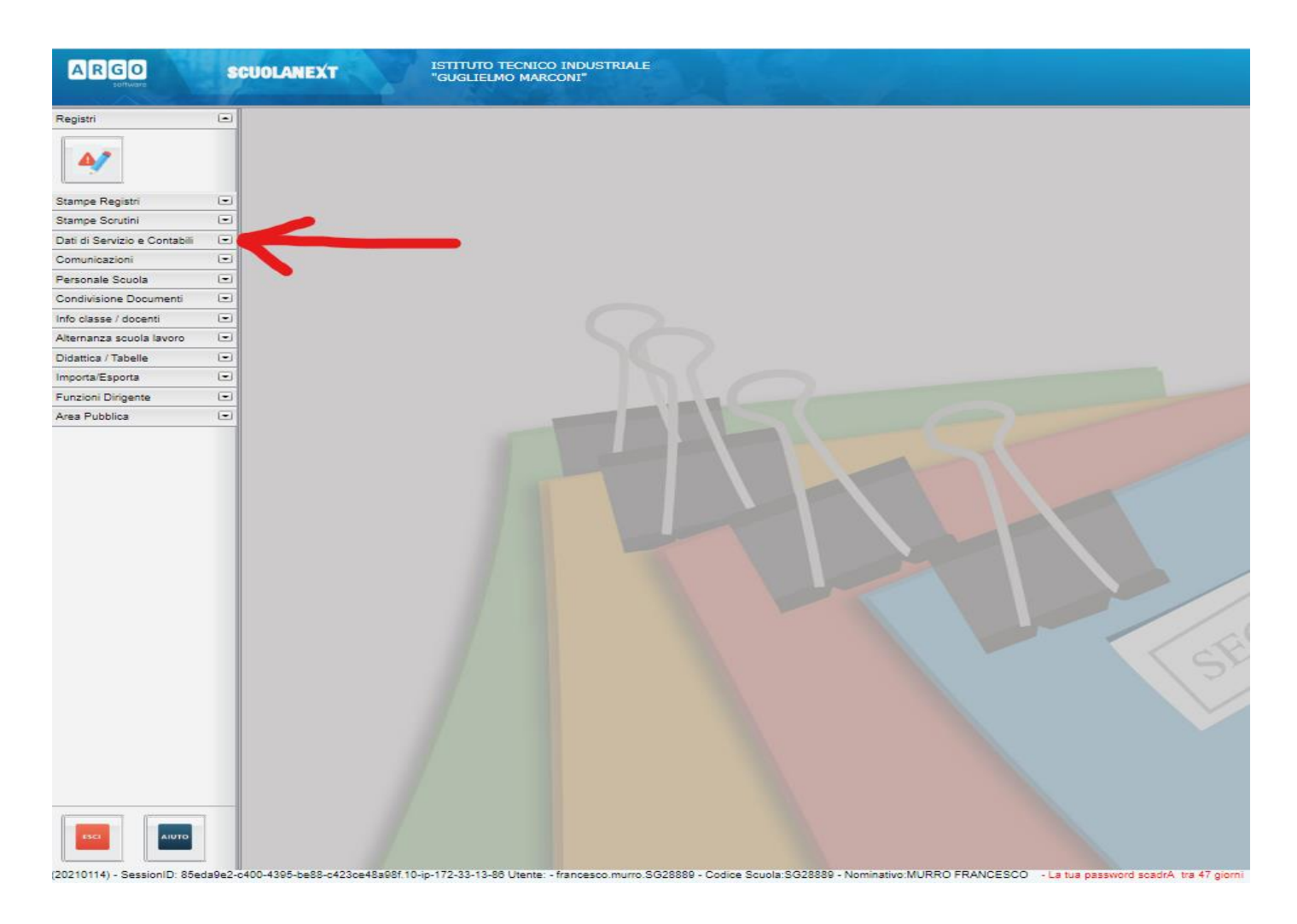

4. Selezionare l'Icona Richieste Assenza come indicato;

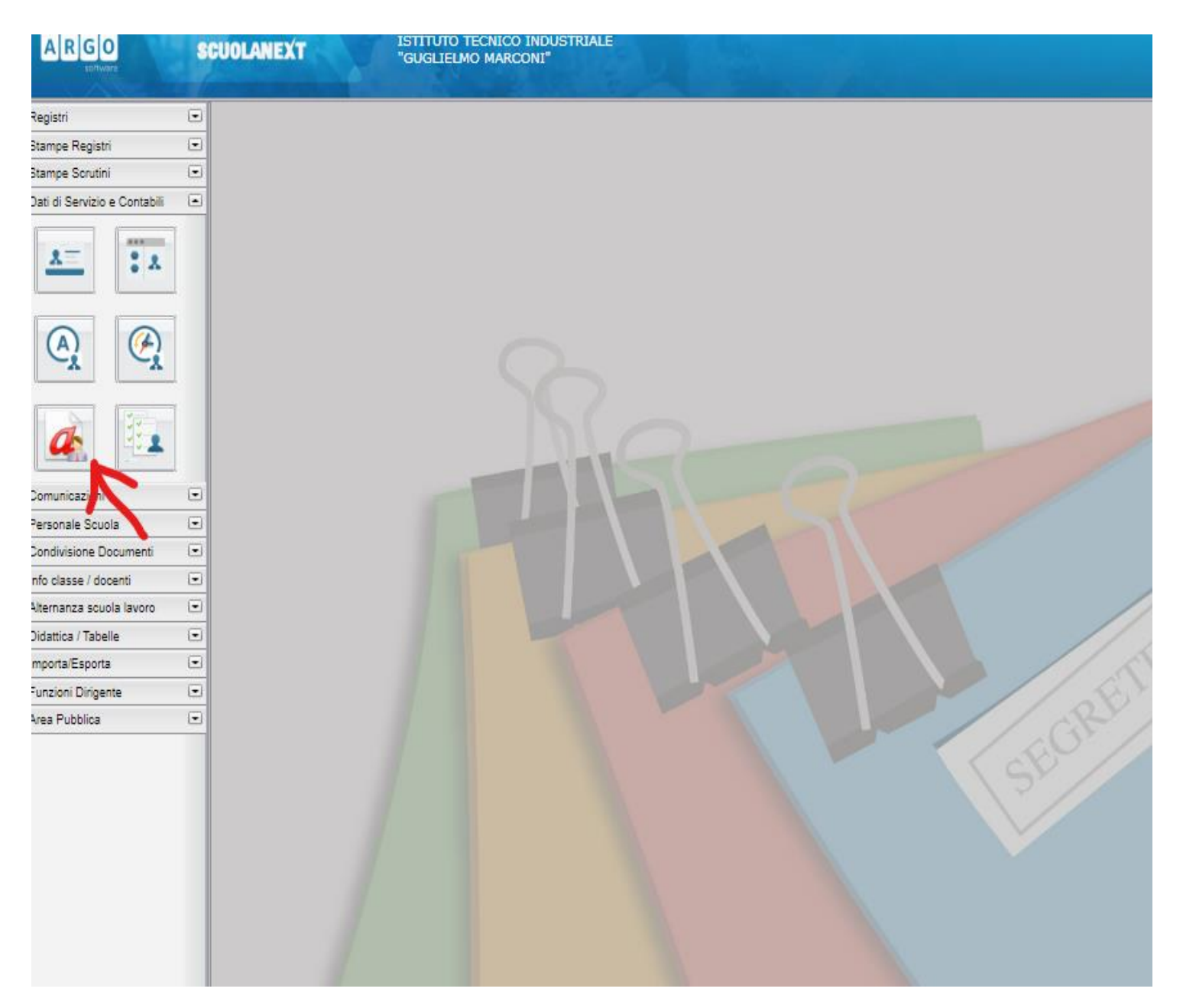

## 5. Per inserire una nuova richiesta selezionare il simbolo NUOVA RICHIESTA indicato in figura

|          | Personale                                                                                                    |                                  |
|----------|----------------------------------------------------------------------------------------------------|----------------------------------|
| •        | ARGO ISTITUTO TECNICO INDUSTRIALE - "GUGLIELMO MARCONI"                                                                                                    |                                  |
| •        |                                                                                                    | PERSONALE V. I.I.                |
| eili 🕞   |                                                                                                    |                                  |
| *        | Gestione Richiesta                                                                                                    |                                  |
| <u>)</u> |                                                                                                    | Dal: 01/09/2020 📰 Al: 31/08/2021 |
|          | Data inizio Data fine Tipologia                                                                                                    | Stato                            |
| -        |                                                                                                    | Annulla                          |
|          |                                                                                                    | Annulla                          |
|          | Tempo indexeminate. Inditate active active a | Annulla                          |
|          |                                                                                                    |                                  |
|          |                                                                                                    |                                  |
|          |                                                                                                    |                                  |
| •        |                                                                                                    |                                  |
| •        |                                                                                                    |                                  |
| •        |                                                                                                    |                                  |
|          |                                                                                                    |                                  |
|          |                                                                                                    |                                  |

20210108) - SessionID: a1a9343b-d9de-4a28-9afa-0ef65b69ecee.10-ip-172-33-38-33 Utente: - francesco.murro.SG28889 - Codice Scuola:SG28889 - Nominativo:MURRO FRANCESCO - La tua password scadrA tra 48 gio

6. Selezionare il tipo di richiesta che interessa, ad esempio, "Permesso per motivi familiari o personali" e premere "Conferma"

|                                                 |                                                                                        | Scuola secondaria di II grado |
|-------------------------------------------------|----------------------------------------------------------------------------------------|-------------------------------|
| gistri 💌                                        | Personale                                                                              |                               |
| tampe Registri 📼                                | A R G O ISTITUTO TECNICO INDUSTRIALE - "GUGLIELMO MARCONI"                             | PERSONALE V. 1.14.2 (?)       |
| ampe Scrutini 💌                                 |                                                                                        |                               |
|                                                 |                                                                                        |                               |
| **                                              | Tipi Richiesta                                                                         | Indietro                      |
| (A)<br>x                                        | Tipo: Giornaliera 🗸                                                                    | cerca per descrizione         |
| <u>a</u>                                        | Descrizione                                                                            | Azioni                        |
| omunicazioni 💌                                  | FERIE ANNO PRECEDENTE                                                                  | Seleziona                     |
| ersonale Scuola 🔹                               | Permesso donatori di sangue ed equiparati                                              | 8eleziona "                   |
| o classe / docenti 💌<br>ernanza scuola lavoro 💌 | Permesso in qualita' di portatore di handicap o per assistenza a portatore di handicap | Seleziona "                   |
| dattica / Tabelle 💌                             | Permesso per diritto allo studio intera giornata                                       | Seleziona "                   |
| nzioni Dirigente 💌<br>ea Pubblica 💌             | Permesso per lutto familiare                                                           | Seleziona "                   |
|                                                 | Permesso per matrimonio                                                                | Seleziona "                   |
|                                                 | Permesso per motivi personali o familiari                                              | 8eleziona "                   |
|                                                 | Permesso per partecipazione a concorsi od esami                                        | Seleziona "                   |
|                                                 | Permesso sindacale giornaliero                                                         | Seleziona "                   |
|                                                 | Recupero delle festivita' soppresse                                                    | Seleziona                     |
|                                                 | Riposo compensativo per lavoro giornata festiva                                        | Seleziona .                   |
|                                                 | Svolgimento di incarichi nei seggi elettorali                                          | Seleziona                     |

7. Compilare il modulo che apparirà, con l'indicazione del giorno o dei giorni richiesti; eventuali note per chiarire la motivazione della richiesta; l'indirizzo email e il numero di telefono dove si desidera ricevere comunicazioni (questi ultimi due campi appaiono precompilati, si prega di verificarli) poi cliccare su "Salva":

| ARGO                         | S   | UOLANEXT ISTITUTO TECNICO INDUSTRIALE<br>"GUGLIELMO MARCONI"                                      |             |          |                             |     |   |
|------------------------------|-----|---------------------------------------------------------------------------------------------------|-------------|----------|-----------------------------|-----|---|
|                              | - 6 |                                                                                                   |             |          | Scuola secondaria di II gra | do  |   |
| Registri                     | •   | Personale                                                                                         |             |          |                             |     | F |
| Stampe Registri              | •   | ARGO ISTITUTO TECNICO INDUSTRIALE - "GUGLIELMO MARCONI"                                           |             | CP       | PERSONALE V. 1.14.2         |     | ŝ |
| tampe Scrutini               |     |                                                                                                   |             | -        | 0                           | -   |   |
| lati di Servizio e Contabili |     |                                                                                                   |             |          |                             |     |   |
| 2                            |     | Nuovarichiesta                                                                                    | (           | Indietro | (Salva) (Inoltra) (Annul    | a)  |   |
| • •                          |     | Tudova Hernesta                                                                                   |             |          |                             |     |   |
|                              | -   | Permesso per motivi personali o familiari                                                         |             |          |                             | - 1 |   |
| (A) (A)                      |     |                                                                                                   |             |          |                             | - 1 |   |
| ~                            | Ŀ.  | Data inizio:*                                                                                     | Data fine:* |          |                             | - 1 |   |
|                              | T I | 14/01/2021                                                                                        | 14/01/2021  | (****    |                             | - 1 |   |
| a 121                        |     |                                                                                                   |             |          |                             | - 1 |   |
|                              | 4   | Mail:                                                                                             |             |          |                             | - 1 |   |
| omunicazioni                 | •   |                                                                                                   |             |          |                             | - 1 |   |
| ersonale Scuola              |     | Cellulare:                                                                                        |             |          |                             | - 1 |   |
| ondivisione Documenti        |     |                                                                                                   |             |          |                             | - 1 |   |
| iternanza scuola lavoro      |     | No. of the Statement                                                                              |             |          |                             | - 1 |   |
| lidattica / Tabelle          |     | Note richiedente:                                                                                 |             |          |                             | - 1 |   |
| mporta/Esporta               |     | Si richiede il permesso per partecipazione matrimonio del fratello. Si allega autocertificazione. |             |          |                             | - 1 |   |
| unzioni Dirigente            | -   |                                                                                                   |             |          |                             | - 1 |   |
| rea Pubblica                 | •   |                                                                                                   |             |          |                             | - 1 |   |
|                              |     |                                                                                                   |             |          |                             | - 1 |   |
|                              |     |                                                                                                   |             |          |                             | - 1 |   |
|                              |     | Nome File Azioni                                                                                  |             |          |                             | - 1 |   |
|                              |     | Per allegare file occorre prima salvare la richiesta.                                             |             |          |                             | - 1 |   |
|                              |     |                                                                                                   |             |          |                             | - 1 |   |
|                              |     |                                                                                                   |             |          |                             | - 1 |   |
|                              |     |                                                                                                   |             |          |                             | - 1 |   |
|                              |     |                                                                                                   |             |          |                             | - 1 |   |
|                              |     |                                                                                                   |             |          |                             | - 1 |   |
|                              |     |                                                                                                   |             |          |                             | - 1 |   |
|                              |     |                                                                                                   |             |          |                             |     |   |
| 1                            |     |                                                                                                   |             |          |                             | - 1 |   |
| ISG AIUTO                    |     |                                                                                                   |             | _        |                             |     |   |
|                              |     |                                                                                                   |             |          |                             |     |   |

8. Apparirà una tabella come indicato nella schermata che la richiesta è stata salvata correttamente;

| - AND - A                     | for the second second s | and the second statement of the second statement of th |                  | Scuola secondaria di l | II grado |
|-------------------------------|----------------------------------------------------------------------------------------------------|----------------------------------------------------------------------------------------------------|------------------|------------------------|----------|
| egistri l                     | Personale                                                                                                    |                                                                                                    |                  |                        | ×        |
| ampe Registri i               | ISTITUTO TECNICO INDUSTRIALE - "GUGLIELMO MARCO                                                                                                    | DNITS                                                                                                    | CP .             | PERSONALE V. 1.14.2    | 2 -      |
| ampe Scrutini l               |                                                                                                    |                                                                                                    | -                |                        |          |
| ati di Servizio e Contabili I |                                                                                                    |                                                                                                    |                  |                        |          |
| *                             | Nuova richiesta                                                                                                    |                                                                                                    | Indietro         | Salva Inoltra Ar       | nnulla   |
|                               | Permesso per motivi personali o familiari                                                                                                    |                                                                                                    |                  |                        |          |
| S S                           | Data inizio:*                                                                                                    | Data                                                                                                    | fine:*           |                        |          |
|                               | 14/01/2021 Mail:                                                                                                    |                                                                                                    | 14/01/2021       |                        |          |
| omunicazioni I                |                                                                                                    |                                                                                                    |                  |                        |          |
| ersonale Scuola               | Attenzione                                                                                                    | $\otimes$                                                                                                    |                  |                        |          |
| ndivisione Documenti l        |                                                                                                    |                                                                                                    |                  |                        |          |
| fo classe / docenti           | Richiesta salvata correttamente:                                                                                                    |                                                                                                    |                  |                        |          |
| Iternanza scuola lavoro i     |                                                                                                    |                                                                                                    |                  |                        |          |
| idattica / Tabelle            |                                                                                                    |                                                                                                    |                  |                        |          |
| nporta/Esporta                | ОК                                                                                                    |                                                                                                    |                  |                        |          |
| unzioni Dirigente I           |                                                                                                    |                                                                                                    |                  |                        |          |
| rea Pubblica I                |                                                                                                    | A                                                                                                    | ggiungi allegato |                        |          |
|                               | Nome File Azi                                                                                                    | ioni                                                                                                    |                  |                        |          |
|                               | Per allegare file occorre prima salvare la richiesta.                                                                                                    |                                                                                                    |                  |                        |          |
|                               |                                                                                                    |                                                                                                    |                  |                        |          |
|                               |                                                                                                    |                                                                                                    |                  |                        |          |
|                               |                                                                                                    |                                                                                                    |                  |                        |          |
|                               |                                                                                                    |                                                                                                    |                  |                        |          |
|                               |                                                                                                    |                                                                                                    |                  |                        |          |
|                               |                                                                                                    |                                                                                                    |                  |                        |          |
|                               |                                                                                                    |                                                                                                    |                  |                        |          |
|                               |                                                                                                    |                                                                                                    |                  |                        |          |

20210108) - SessionID: a1a93430-00de-4a28-9afa-0ef65b69ecee. 10-ip-172-33-38-33 Utante: - francesco.murro SG28889 - Codice Scuola SG28889 - Nominativo.MURRO FRANCESCO - La tua password scadrA tra 48 giorni Versione 4.8.2

9. Una volta salvata la richiesta sarà possibile inserire un allegato, come indicato nella schermata;

|                         |   |                                                         |                     |        | Teccore accounter of a gro |
|-------------------------|---|---------------------------------------------------------|---------------------|--------|----------------------------|
| ri                      | • | Personale                                               |                     |        |                            |
| npe Registri            |   | ARGO ISTITUTO TECNICO INDUSTRIALE - "GUGLIELMO MARCONI" |                     | P      | PERSONALE V. 1.14.2 (?)    |
| pe Scrutini             | - |                                                         |                     |        | <u> </u>                   |
| li Servizio e Contabili | - |                                                         |                     |        |                            |
|                         |   | Numue viebieste                                         | (Inc                | lietro | (Salva) (Inoltra) (Annu    |
| - · ×                   |   | Nuovarichiesta                                          |                     |        |                            |
|                         | - | Dermorra per motivi percopali a familiari               |                     |        |                            |
| A                       |   | Permesso per motivi personali o raminari                |                     |        |                            |
| CA CA                   | 4 | Data inizio:*                                           | Data fine:*         |        |                            |
|                         | _ | 14/01/2021                                              | 14/01/2021          | =      |                            |
| 1 121                   |   | 14/01/2021                                              | 14/01/2021          |        |                            |
|                         | 5 | Mall                                                    |                     |        |                            |
| unicazioni              |   | man.                                                    |                     |        |                            |
| onale Scuola            | 1 |                                                         |                     |        |                            |
| livisione Documenti     |   | Cellulare:                                              |                     |        |                            |
| lasse / docenti         |   |                                                         |                     |        |                            |
| nanza scuola lavoro     |   | Note richiedente:                                       |                     |        |                            |
| ttica / Tabelle         |   |                                                         |                     |        |                            |
| orta/Esporta            |   |                                                         |                     |        |                            |
| zioni Dirigente         |   |                                                         |                     |        |                            |
| a Pubblica              |   |                                                         |                     |        |                            |
|                         |   |                                                         | (Aggiungi allegato) |        |                            |
|                         |   |                                                         |                     |        |                            |
|                         |   | Nome File Azioni                                        |                     |        |                            |
|                         |   |                                                         |                     |        |                            |
|                         |   | Per allegare file occorre prima salvare la richiesta.   |                     |        |                            |
|                         |   |                                                         |                     |        |                            |
|                         |   |                                                         |                     |        |                            |
|                         |   |                                                         |                     |        |                            |
|                         |   |                                                         |                     |        |                            |
|                         |   |                                                         |                     |        |                            |
|                         |   |                                                         |                     |        |                            |
|                         |   |                                                         |                     |        |                            |
| 10 M                    | _ |                                                         |                     |        |                            |
|                         |   |                                                         |                     |        |                            |

**10.** In questo caso trattasi di un "permesso per motivi personali o familiari" si dovrà inserire un autocertificazione che dovrà essere scaricato da: **PANNELLO RICHIESTE GENERICHE** come indicato dalla freccetta;

| GECODOC                                                                                                    | ×   @                            | M_PI.AOODGRUF.REGISTRO UFF                          | 🚥 Argo - ScuolaNext                           | × +                            |                    | - (                       | 2     | ×        |
|----------------------------------------------------------------------------------------------------|----------------------------------|-----------------------------------------------------|-----------------------------------------------|--------------------------------|--------------------|---------------------------|-------|----------|
| ← → C 🔒                                                                                                    | portaleargo.it/argowe            | b/scuolanext/index.jsf#                             |                                               |                                |                    | Q \$                      | 0     | :        |
| 👖 App 📵 Come i                                                                                                    | iniziare 📃 Importati             |                                                     |                                               |                                |                    |                           |       |          |
|                                                                                                    | SCUOLANEXT                       | ISTITUTO TECNICO INDUSTRIALE<br>"GUGLIELMO MARCONI" |                                               |                                |                    | Scuola secondaria di II g | rado  | <u> </u> |
| Registri I<br>Stampe Registri I<br>Dati di Servico e Contabili I<br>I<br>I<br>I<br>I<br>I<br>I<br>I<br>I<br>I<br>I<br>I<br>I<br>I |                                  |                                                     |                                               |                                | SROREITERAN        | Scuola secondaria di II g | rado  | 2        |
| (20210114) - SessionID: 85eda9e                                                                                                   | 2-c400-4395-be88-c423ce48a98f.10 | )-ip-172-33-13-88 Utente: - francesco.murro.SG2888  | 89 - Codice Scuola:SG28889 - Nominativo:MURR( | FRANCESCO - La tua password so | adrA tra 47 giorni | Versione                  | 4.8.0 |          |

**11.** Come indicato nelle schermate sottostanti, si dovrà scaricare l'autocertificazione sul proprio PC, successivamente sarà compilato nel dettaglio, salvato e convertito in pdf;

| ARGO software                                                                       | CUOLANEXT ISTITUTO TECNICO INDUSTRIALE<br>"GUGLIEUMO MARCONI"                                                                                                    | Scuola secondaria di Il grado               |
|-------------------------------------------------------------------------------------|----------------------------------------------------------------------------------------------------|---------------------------------------------|
| Registri   Stampe Registri  Stampe Scrutini  Dati di Servizio e Contabili           | Personale ISTITUTO TECNICO INDUSTRIALE - "GUGLIELMO MARCONI"                                                                                                    | PERSONALE V. 1.14.2 (?)                     |
| *                                                                                   | Gestione richieste generiche                                                                                                    | Nuova richiesta generica (Scarica documento |
| Q.                                                                                  |                                                                                                    | Anno:* 2021 Q                               |
|                                                                                     | Data richiesta Oggetto                                                                                                    | Data invio Azioni                           |
| Comunicazioni   Personale Scuola  Condivisione Documenti Info classe / docenti      | Nessun risultato ottenuto                                                                                                    |                                             |
| Alternanza scuola lavoro   Didattica / Tabelle  Importa/Esporta  Funzioni Dirigente |                                                                                                    |                                             |
| Area Pubblica 💌                                                                     |                                                                                                    |                                             |
|                                                                                     |                                                                                                    |                                             |
|                                                                                     |                                                                                                    |                                             |
|                                                                                     |                                                                                                    |                                             |
| ESCI AIUTO                                                                          |                                                                                                    | Non ci sono dati da mostrare                |
| 20210114) - SessionID: 85eda9e2                                                     | 0400-4385-be88-c423ce48a98f.10-ip-172-33-13-88 Utente: - francesco murro SG28889 - Codice Scuola:SG28889 - Nominativo:MURRO FRANCESCO - La tua password scadrA tra 47 | giorni Versione 4.8.0                       |

| i<br>e Registri<br>e Scrutini          | Personale     ARGO ISTITUTO TECNICO INDUSTRIALE - "GI                                 | JGLIELMO MARCONI*                                                                                    | PERSONALE V. 1.14.2 (?) |
|----------------------------------------|---------------------------------------------------------------------------------------|----------------------------------------------------------------------------------------------------|-------------------------|
|                                        | Modulistica richieste generiche                                                       | 2                                                                                                    | Indietro                |
|                                        | Nome modello                                                                          | Descrizione                                                                                          | Azioni                  |
|                                        | DICHIARAZIONE ANTIPEDOFILIA                                                           | (Art. 46 - D.P.R. 28 dicembre 2000, n. 445)                                                          | Scarica                 |
|                                        | Dichiarazione da parte dei fratelli o sorelle legge 104/92                            | DAALLEGARE A ISTANZA BENEFICI L 104/92                                                               | Scarica                 |
| unicazioni                             | <ul> <li>DICHIARAZIONE DATI ANAGRAFICI-CONTABILI-FISCALI -<br/>DOCENTI-ATA</li> </ul> | DICHIARAZIONE IBAN                                                                                   | Scarica                 |
| onale Scuola<br>ivisione Documenti     | Dichiarazione dei Servizi - DOCENTI-ATA                                               | Modello per la dichiarazione dei servizi - DOCENTI-ATA                                               | Scarica                 |
| lasse / docenti<br>nanza scuola lavoro | Dichiarazione dei Servizi-Istruzioni                                                  | Istruzioni alla compilazione della dichiarazione dei servizi                                         | Scarica                 |
| tica / Tabelle<br>rta/Esporta          | DICHIARAZIONE DI CONFORMITA' ALL'ORIGINALE                                            | (Art. 19 D.P.R. 28/12/2000, n. 445)                                                                  | Scarica                 |
| ioni Dirigente<br>Pubblica             | DICHIARAZIONE DI RESPONSABILITA E DI     CONSAPEVOLEZZA                               | DA ALLEGARE A ISTANZA BENEFICI L 104/92                                                              | Scarica                 |
|                                        | DICHIARAZIONE SOSTITUTIVA DELL'ATTO DI NOTORIETA                                      | (Art. 47 D.P.R. n. 445 del 28 dicembre 2000)                                                         | Scarica                 |
|                                        | DICHIARAZIONE SOSTITUTIVA DI CERTIFICAZIONI                                           | (Art. 46 D.P.R. n. 445 del 28 dicembre 2000)                                                         | Scarica                 |
|                                        | Domanda Cambio Turno Personale - ATA                                                  | CAMBIO TURNO - ATA                                                                                   | Scarica                 |
|                                        | DOMANDA DI RECUPERO ORE/GIORNI - ATA                                                  | DOMANDA DI RECUPERO ORE/GIORNI - ATA                                                                 | Scarica                 |
|                                        | Graduatorie interne - ATA                                                             | Scheda valutazione titoli graduatorie interne Personale- ATA                                         | Scarica                 |
|                                        | Graduatorie interne Scuola Secondaria di Secondo Grado -<br>DOCENTI                   | Scheda valutazione titoli graduatorie interne Personale Scuola Secondaria di Secondo Grado - DOCENTI | Scarica                 |
|                                        |                                                                                       |                                                                                                    | Mostrati 1 - 24         |

| ARGO                                              | SC      | UOLANEXT ISTITUTO TECNICO INDUSTRIALE<br>"GUGLIELMO MARCONI"                                                                                                    |                                                                                                    |                               |
|---------------------------------------------------|---------|----------------------------------------------------------------------------------------------------|----------------------------------------------------------------------------------------------------|-------------------------------|
|                                                   | 1       | and the second second se |                                                                                                    | Scuola secondaria di II grado |
| Registri<br>Stampe Registri<br>Stampe Scrutini    | •       | Personale                                                                                                    | JELMO MARCONI"                                                                                        | PERSONALE V. 1.14.2 (?)       |
| Dati di Servizio e Contabili                      |         | Modulistica richieste generiche                                                                                                    |                                                                                                    | Indietro                      |
|                                                   |         | Nome modello                                                                                                    | Descrizione                                                                                           | Azioni                        |
|                                                   |         | DICHIARAZIONE ANTIPEDOFILIA                                                                                                    | (Art. 46 - D.P.R. 28 dicembre 2000, n. 445)                                                           | Scarica                       |
| 4                                                 |         | Dichiarazione da parte dei fratelli o sorelle legge 104/92                                                                                                    | DA ALLEGARE A ISTANZA BENEFICI L. 104/92                                                              | Scarica                       |
| Comunicazioni                                     |         | DICHIARAZIONE DATI ANAGRAFICI-CONTABILI-FISCALI -<br>DOCENTI-ATA                                                                                                    | DICHIARAZIONE IBAN                                                                                    | Scarica                       |
| Personale Scuola<br>Condivisione Documenti        | •       | Dichiarazione dei Servizi - DOCENTI-ATA                                                                                                    | Mod Attenzione                                                                                        | Scarica                       |
| Info classe / docenti<br>Alternanza scuola lavoro | •       | Dichiarazione dei Servizi-Istruzioni                                                                                                    | Istru                                                                                                 | Scarica )                     |
| Didattica / Tabelle<br>Importa/Esporta            | •       | DICHIARAZIONE DI CONFORMITA' ALL'ORIGINALE                                                                                                    | (Art.                                                                                                 | Scarica )                     |
| Funzioni Dirigente<br>Area Pubblica               | •       | DICHIARAZIONE DI RESPONSABILITA E DI<br>CONSAPEVOLEZZA                                                                                                    |                                                                                                    | Scarica                       |
|                                                   |         | DICHIARAZIONE SOSTITUTIVA DELL'ATTO DI NOTORIETA'                                                                                                    | (Art. 47 D.R.R. n. 445 do                                                                             | Scarica                       |
|                                                   |         | DICHIARAZIONE SOSTITUTIVA DI CERTIFICAZIONI                                                                                                    | (Art. 46 D.P.R. n. 445 del 28 dicembre 2000)                                                          | Scarica                       |
|                                                   |         | Domanda Cambio Turno Personale - ATA                                                                                                    | CAMBIO TURNO - ATA                                                                                    | Scarica                       |
|                                                   |         | DOMANDA DI RECUPERO ORE/GIORNI - ATA                                                                                                    | DOMANDA DI RECUPERO ORE/GIORNI - ATA                                                                  | Scarica                       |
|                                                   |         | Graduatorie interne - ATA                                                                                                    | Scheda valutazione titoli graduatorie interne Personale-ATA                                           | Scarica                       |
|                                                   |         | Graduatorie interne Scuola Secondaria di Secondo Grado -<br>DOCENTI                                                                                                    | Scheda valutazione titoli graduatorie interne Personale Scuola Secondaria di Secondo Grado - DOCENTI  | Scarica                       |
|                                                   |         |                                                                                                    |                                                                                                    | Mostrati 1-24 di 24           |
| (20210114) - Session/D: 25oc                      | 2002.00 | 4                                                                                                    | C02888 _ Codice Scupic S028888 _ Nominative MI IBRO ERANCESCO _   a trip research profile. In 47 work | Vargines 4.9.0                |

12. Dopo aver allegato il documento, si potrà inoltrare la richiesta che sarà visualizzata dalla segreteria;

|                             |                                                                                                    |           | 3       | Scuola secondaria di I | II grado |
|-----------------------------|----------------------------------------------------------------------------------------------------|-----------|---------|------------------------|----------|
| stri 💌                      | Personale                                                                                                    |           |         |                        |          |
| npe Registri 💌              |                                                                                                    | <b>70</b> |         |                        | 2        |
| npe Scrutini 📼              |                                                                                                    |           | PERSONA | LE V. 1.14.2 (         | 9        |
| di Servizio e Contabili 🔹 📼 |                                                                                                    |           |         |                        |          |
| *=                          | Richiesta                                                                                                    | Indietro  | Salva   |                        | nnulla   |
| A. (?)                      | Permesso per motivi personali o familiari - Tempo Indeterminato                                                                                   |           |         |                        |          |
| -x -x                       | Data inizio:* Data fine:*                                                                                                    |           |         |                        |          |
|                             | 14/01/2021                                                                                                    |           |         |                        |          |
|                             | Mail:                                                                                                    |           |         |                        |          |
| unicazioni 💌                |                                                                                                    |           |         |                        |          |
| onale Scuola 💌              |                                                                                                    |           |         |                        |          |
| livisione Documenti 🛛 💌     | Cellulare:                                                                                                    |           |         |                        |          |
| lasse / docenti 💌           |                                                                                                    |           |         |                        |          |
| nanza scuola lavoro 📼       | Note richiedente:                                                                                                    |           |         |                        |          |
| tica / Tabelle 💌            |                                                                                                    |           |         |                        |          |
| ta/Esporta 💌                | si richiede il permesso per partecipazione matrimonio dei fratello. A tai proposito si allega dichiarazione sostitutiva<br>dell'atto di potorietà |           |         |                        |          |
| oni Dirigente 💌             |                                                                                                    |           |         |                        |          |
| Pubblica 💌                  |                                                                                                    |           |         |                        |          |
|                             | Aggiungi allega                                                                                                    | to        |         |                        |          |
|                             | Nome File Azioni                                                                                                    |           |         |                        |          |
|                             | DICHIARAZIONE SOSTITUTIVA DELL'ATTO DI NOTORIETA'doc                                                                                              |           |         |                        |          |
|                             | Per allegare file occorre prima salvare la richiesta.                                                                                             |           |         |                        |          |
|                             |                                                                                                    |           |         |                        |          |
|                             |                                                                                                    |           |         |                        |          |
|                             |                                                                                                    |           |         |                        |          |
|                             |                                                                                                    |           |         |                        |          |
|                             |                                                                                                    |           |         |                        |          |
|                             |                                                                                                    |           |         |                        |          |
|                             | P                                                                                                    |           |         |                        |          |
| AIUTS                       | 4                                                                                                    |           |         |                        | - F      |

**13.** Ecco, infine la schermata di conferma. Lo stato della richiesta è "Inoltrata correttamente". Dopo l'invio vi troverete nella schermata la vostra richiesta nello stato di *Inoltrata*.

La segreteria, processata la richiesta, darà il nulla osta e concluse le fasi autorizzative, il Sistema in automatico invierà una mail di autorizzazione o di rifiuto della stessa.

| ARGO                                                                        | SCUOLANEXT                | ISTITUTO TECNICO INDU<br>"GUGLIELMO MARCONI" | STRIALE                                         |            |                              | Scuola secondaria di Il grado |
|-----------------------------------------------------------------------------|---------------------------|----------------------------------------------|-------------------------------------------------|------------|------------------------------|-------------------------------|
| Registri (                                                                  | Personale                 |                                              |                                                 |            |                              | ×                             |
| Stampe Registri ()<br>Stampe Scrutini ()<br>Dati di Servizio e Contabili () | • ARGO                    | ISTITUTO TECNICO INDUSTRIALE                 | - "GUGLIELMO MARCONI"                           |            | QP                           | PERSONALE V. 1.14.2 (?)       |
| 1                                                                           | Gestion                   | ne Richiesta                                 |                                                 |            |                              | Nuova richiesta               |
| A Ca                                                                        |                           |                                              |                                                 |            | Dal: 01/09/2020              | Al: 31/08/2021                |
|                                                                             | Data inizio               | Data fine Tipologia                          |                                                 |            |                              | Stato Azioni                  |
| Comunicazioni (                                                             | 14/01/2021                | 14/01/2021 Permesso per mot                  | ivi personali o familiari - Tempo Indeterminato |            |                              | In bozza Beleziona            |
| Personale Scuola ()<br>Condivisione Documenti ()                            | 12/01/2021                | Attenzione                                   |                                                 | × D1/2021  |                              | Annulla Seleziona             |
| Info classe / docenti ()<br>Alternanza scuola lavoro ()                     | • 11/01/2021              | Richiesta inoltrata correttan                | iente:                                          |            |                              | Annulla Seleziona             |
| Didattica / Tabelle ()<br>Importa/Esporta ()                                |                           |                                              |                                                 |            |                              |                               |
| Funzioni Dirigente ()<br>Area Pubblica ()                                   |                           |                                              | ОК                                              |            |                              |                               |
|                                                                             |                           |                                              |                                                 |            |                              |                               |
| ESCI AIUTO                                                                  | C C Pa                    | igina 1 di 1   🔊 🔊   (                       | C                                               |            |                              | Mostrati 1 - 3 di 3           |
| 20210108) - SessionID: 7dc7a8                                               | 4c-4c0a-4787-8672-fb0804e | 28cf2.10-ip-172-33-38-33 Utents              | odice Scuola:SG28889 - Nominati                 | - La tua p | assword scadrA tra 48 giorni | Versione 4.8.0                |

Eventuali chiarimenti, si potrànno chiedere in segreteria, chiedendo di Francesco.

La seguente tabella riassume tutti i permessi previsti dalla piattaforma Argo - ScuolaNext, gli allegati da predisporre per l'inoltro, i giorni di preavviso e il tipo di contratto a cui le richieste si riferiscono.

| RICHIESTA                                                                                       | ALLEGATI                                                                                                    | GIORNI DI<br>PREAVVISO | TEMPO<br>IND. | TEMPO<br>DETERMI<br>N | CONTRATTO<br>SUPP. BREVE |
|-------------------------------------------------------------------------------------------------|----------------------------------------------------------------------------------------------------|------------------------|---------------|-----------------------|--------------------------|
| Adempimento<br>funzione di giudice<br>popolare o<br>testimone in<br>processi civili o<br>penali | Allegare nomina                                                                                                    | 0                      | X             | Х                     | X                        |
| Assenza per gravi<br>patologie                                                                  | Comunicare tempestivamente alla<br>segreteria del personale il numero<br>di protocollo assegnato dal<br>medico competente                                                                                                    | 0                      | Х             | Х                     | Х                        |
| Assenza per<br>infortunio sul lavoro                                                            | Consegnare documentazione<br>INAIL                                                                                                    | 0                      | X             | Х                     | X                        |
| Assenza per<br>malattia                                                                         | Comunicare tempestivamente alla<br>segreteria il numero di protocollo<br>assegnato dal medico competente                                                                                                    | 0                      | X             | X                     | X                        |
| Astensione per<br>adozione                                                                      | Allegare documentazione giustificativa                                                                                                    | 0                      | X             | X                     | X                        |
| Astensione per<br>affidamento                                                                   | Allegare documentazione giustificativa                                                                                                    | 0                      | X             | X                     | X                        |
| Congedo biennale<br>per assistenza a<br>familiare portatore<br>di handicap                      | Allegare richiesta generica<br><b>presente su ScuolaNext</b> "Legge<br>104/92: richiesta congedo<br>straordinario per genitore disabile<br>in situazione di gravità' di cui<br>all'art. 42 comma 5 d.lgs<br>151/2001 e successive<br>integrazioni e modificazioni" | 15                     | X             | Х                     | X                        |
| Congedo parentale<br>D.L.80/2015 - (0-6<br>anni del figlio)                                     | Allegare richiesta generica<br><b>presente su ScuolaNext</b><br>"Congedo parentale (0-12 anni)"                                                                                                    | 5                      | X             | Х                     | X                        |
| Congedo parentale<br>D.L.80/2015 - (6-12<br>anni del figlio)                                    | Allegare richiesta generica<br><b>presente su ScuolaNext</b><br>"Congedo parentale (0-12 anni)"                                                                                                    | 5                      | X             | Х                     | X                        |
| Congedo per<br>malattia del figlio<br>(da tre a otto anni di<br>vita)                           | Allegare richiesta generica<br><b>presente su ScuolaNext</b><br>"Congedo per malattia del figlio<br>(0-8 anni)"                                                                                                    | 0                      | X             | Х                     | Х                        |
| Congedo per<br>malattia del figlio<br>(fino a tre anni di<br>vita)                              | Allegare richiesta generica<br><b>presente su ScuolaNext</b><br>"Congedo per malattia del figlio<br>(0-8 anni)"                                                                                                    | 0                      | X             | Х                     | X                        |
| Esonero per<br>partecipazione a<br>corsi di                                                     | Allegare informazioni e<br>programma dell'evento di<br>formazione/aggiornamento                                                                                                    | 5                      | X             | X                     |                          |

| aggiornamento e<br>formazione                                                                                                 |                                                                                                    |    |   |   |   |
|----------------------------------------------------------------------------------------------------|----------------------------------------------------------------------------------------------------|----|---|---|---|
| Ferie                                                                                                    | SE LE FERIE SONO<br>RICHIESTE DURANTE<br>L'ATTIVITA' DIDATTICA,<br>allegare richiesta generica<br><b>presente su Scuolanext</b><br>"Richiesta ferie" | 5  | X | Х | X |
| Interdizione dal<br>lavoro per tutela<br>della salute della<br>lavoratrice                                                    | Allegare tutta la documentazione medica                                                                                                    | 0  | Х | Х | Х |
| Permessi orari dei<br>donatori di sangue<br>ed equiparati<br>(Personale ATA)                                                  | Presentare in segreteria del<br>personale documentazione<br>giustificativa                                                                           | 5  | X | Х | Х |
| Permessi orari<br>mensili per<br>assistenza portatori<br>di handicap<br>(Personale ATA)                                       |                                                                                                    | 0  | X | Х | X |
| Permessi orari<br>retribuiti per motivi<br>personali o familiari<br>(Personale ATA)                                           | Allegare dichiarazione sostitutiva<br>atto di notorietà                                                                                              | 0  | X |   |   |
| Permessi retribuiti<br>per lavori consiliari<br>dei componenti<br>consiglio amm.ni<br>locali (L.265/99-art<br>24 - c.1)       | Allegare nomina e consegnare in<br>segreteria le attestazioni di<br>presenza                                                                         | 15 | X | X |   |
| Permessi retribuiti<br>per lavori di giunta<br>dei componenti<br>delle giunte di<br>amm.ni locali<br>(L.265/99-art.24<br>c.3) | Allegare nomina e consegnare in<br>segreteria le attestazioni di<br>presenza                                                                         | 15 | X | X |   |
| Permesso breve                                                                                                    | Allegare richiesta generica<br><b>presente su ScuolaNext</b><br>"Permesso breve (orario)"                                                            | 0  | X |   |   |
| Permesso breve ai<br>sensi dell'art. 33 del<br>CCNL 2016-2018<br>(Personale ATA)                                              | ///                                                                                                    | 0  | X | X | Х |
| Permesso breve ai<br>sensi dell'art. 33 del<br>CCNL 2016-2018<br>(Personale ATA)                                              | ///                                                                                                    | 0  | X | X | X |
| Permesso donatori                                                                                                    | Presentare in segreteria del                                                                                                    | 5  | X | X | X |

| di sangue ed<br>equiparati                                                                                          | personale documentazione<br>giustificativa                                                                                                    |    |   |   |   |
|----------------------------------------------------------------------------------------------------|----------------------------------------------------------------------------------------------------|----|---|---|---|
| Permesso in qualita'<br>di portatore di<br>handicap o per<br>assistenza a<br>portatore di<br>handicap               | Se l'assistito risiede a una<br>distanza superiore a 150 km,<br>occorre attestare l'effettivo<br>raggiungimento del luogo                                          | 0  | X | X | X |
| Permesso non<br>retribuito per motivi<br>personali o familiari                                                      | Allegare dichiarazione sostitutiva<br>dell'atto di notorietà <b>presente su</b><br><b>ScuolaNext</b> , nelle richieste<br>generiche.                               | 0  |   | X | X |
| Permesso non<br>retribuito per<br>partecipazione a<br>concorsi od esami                                             | Consegnare alla segreteria del<br>personale l'attestato di presenza                                                                                                | 5  |   | X | X |
| Permesso orario<br>retribuito dei<br>componenti organi<br>esecutivi di amm.ni<br>locali (L.365/99-art.<br>24 - c.4) | Allegare nomina e consegnare in<br>segreteria le attestazioni di<br>presenza                                                                                       | 0  | X | X |   |
| Permesso orario<br>retribuito per diritto<br>allo studio                                                            | Allegare dichiarazione sostitutiva<br>atto di notorietà <b>presente su</b><br><b>ScuolaNext</b> e, ove necessario,<br>successiva documentazione<br>giustificativa. | 5  | x | X |   |
| Permesso per diritto<br>allo studio intera<br>giornata                                                              | Allegare dichiarazione sostitutiva<br>atto di notorietà <b>presente su</b><br><b>ScuolaNext</b> e, ove necessario,<br>successiva documentazione<br>giustificativa. | 5  | X | X | X |
| Permesso per lutto familiare                                                                                        | Consegnare alla segreteria del<br>personale documentazione<br>giustificativa                                                                                       | 0  | X | X | X |
| Permesso per<br>matrimonio                                                                                          | ///                                                                                                    | 15 | X | X | X |
| Permesso per motivi<br>personali o familiari                                                                        | Allegare la dichiarazione<br>sostitutiva dell'atto di notorietà<br><b>presente su ScuolaNext</b>                                                                   | 0  | X |   |   |
| Permesso per<br>partecipazione a<br>concorsi od esami                                                               | Consegnare alla segreteria del<br>personale l'attestazione di<br>presenza                                                                                          | 5  | X |   |   |
| Permesso sindacale                                                                                                  | Consegnare alla segreteria del<br>personale la documentazione<br>giustificativa                                                                                    | 5  | Х | X |   |
| Recupero delle<br>festivita' soppresse                                                                              | ///                                                                                                    | 5  | X | X | Х |